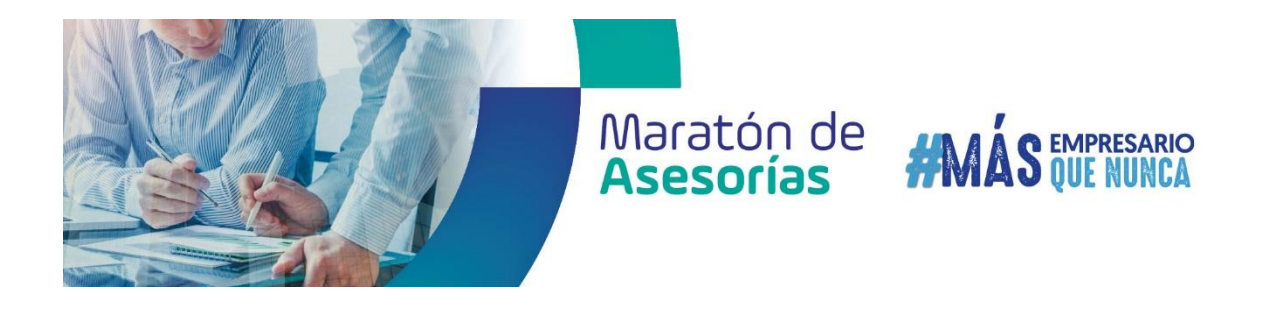

Paso a paso para agendar tu cita

1. Ingresa a la página: <u>https://www.ccc.org.co/maraton-de-asesorias/</u> donde podrás encontrar toda la información de la jornada, horarios, descripción de los ejes temáticos priorizados y datos de contacto para mayor información:

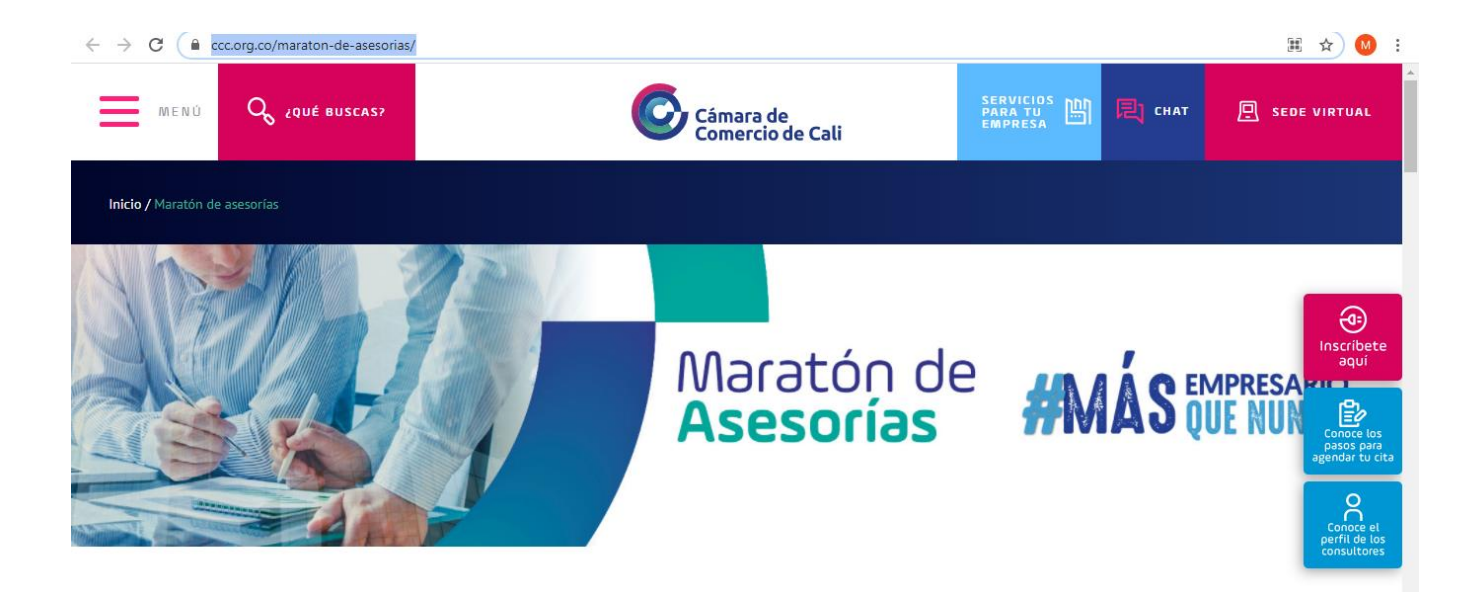

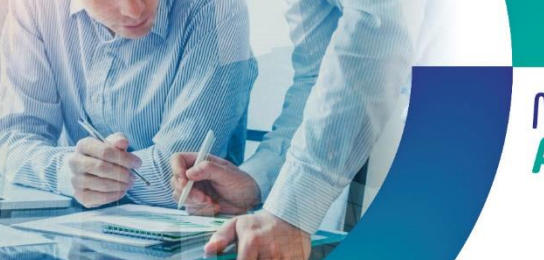

## Maratón de **#MÁS** EMPRESARIO Asesorías

2. Selecciona el eje estratégico en el cual deseas recibir asesoría y valida la fecha en que se brindará, así como el rango de horario en que podrás agendar:

### Ejes estratégicos priorizados para las asesorías:

### Gestión Comercial

Guía y direccionamiento en acciones orientadas a fortalecer el relacionamiento con los clientes, estrategia comercial, entre otros; teniendo en cuenta las limitaciones comerciales por la pandemia.

### Marketing Digital

Guía y direccionamiento para el aprovechamiento y manejo de canales digitales como plataforma para la visibilización de tu empresa.

### Legal / Tributario

Asesoría con respecto a sus obligaciones tributarias y guía sobre las nuevas medidas en materia de tributación para los empresarios.

### Logística

Orientación y direccionamiento para fortalecer y/o mejorar la experiencia de los clientes, a gestionar el despacho y la entrega de tus productos.

### Organización y medición de procesos operacionales

Guía y direccionamiento para mejorar los procesos para la producción de un producto o prestación de un servicio, teniendo en cuenta los retos actuales por la pandemia.

### Financiero / costos

Guía y direccionamiento para el manejo, control y optimización de los costos de tu empresa.

### Recursos Humanos / Adaptación al cambio / Productividad Laboral

Guía y direccionamiento en el manejo del recurso humano en tu empresa, teniendo en cuenta los retos actuales derivados por la pandemia.

### Horario

### Martes 25 de mayo del 2021

| No. | Temática              | Jornada | Horario                   |
|-----|-----------------------|---------|---------------------------|
| 1   | Gestión<br>comercial  | Mañana  | 8:00 a.m. a<br>12:00 p.m. |
| 2   | Marketing<br>digital  | Mañana  | 8:00 a.m. a<br>12:00 p.m. |
| 3   | Legal /<br>Tributario | Tarde   | 2:00 p.m. a<br>6:00 p.m.  |

### Miércoles 26 de mayo del 2021

| No. | Temática                                                                    | Jornada | Horario                   |
|-----|-----------------------------------------------------------------------------|---------|---------------------------|
| 4   | Logística                                                                   | Mañana  | 8:00 a.m. a<br>12:00 p.m. |
| 5   | Organización y<br>medición de<br>procesos                                   | Mañana  | 8:00 a.m. a<br>12:00 p.m. |
| 6   | Financiero / costos                                                         | Tarde   | 2:00 p.m. a<br>6:00 p.m.  |
| 7   | Recursos Humanos /<br>Adaptación al<br>cambio /<br>Productividad<br>Laboral | Tarde   | 2:00 p.m. a<br>6:00 p.m.  |

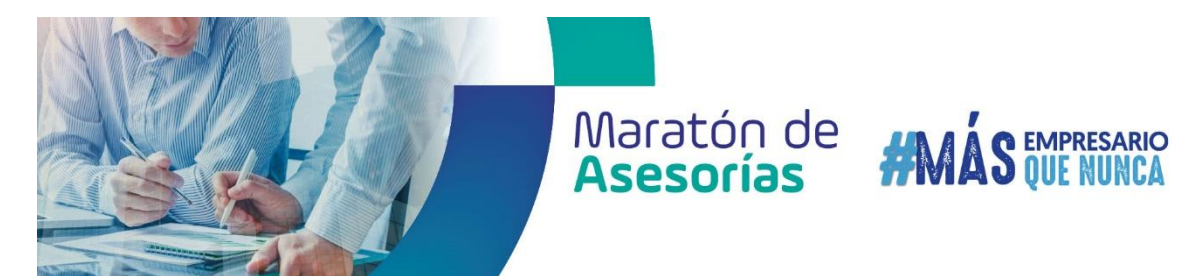

3. Teniendo en cuenta la línea temática seleccionada, descarga el documento donde encontrarás el perfil de los consultores inscritos para que de acuerdo a esto identifiques con quién deseas agendar la cita:

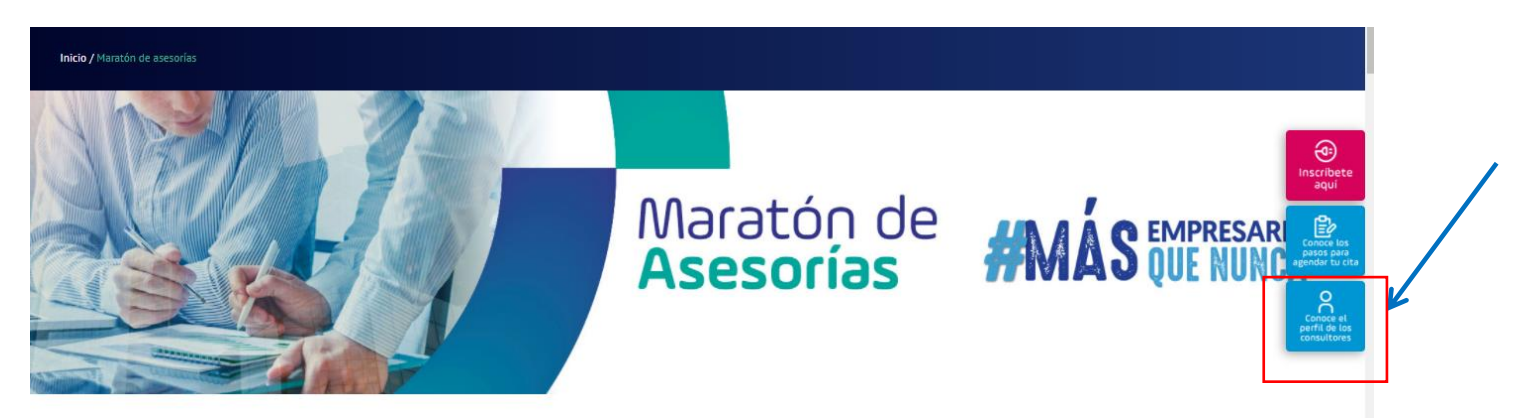

4. Una vez has priorizado la línea temática, conoces la fecha e identificaste el consultor con el cual deseas agendar la cita, selecciona la opción "inscríbete aquí":

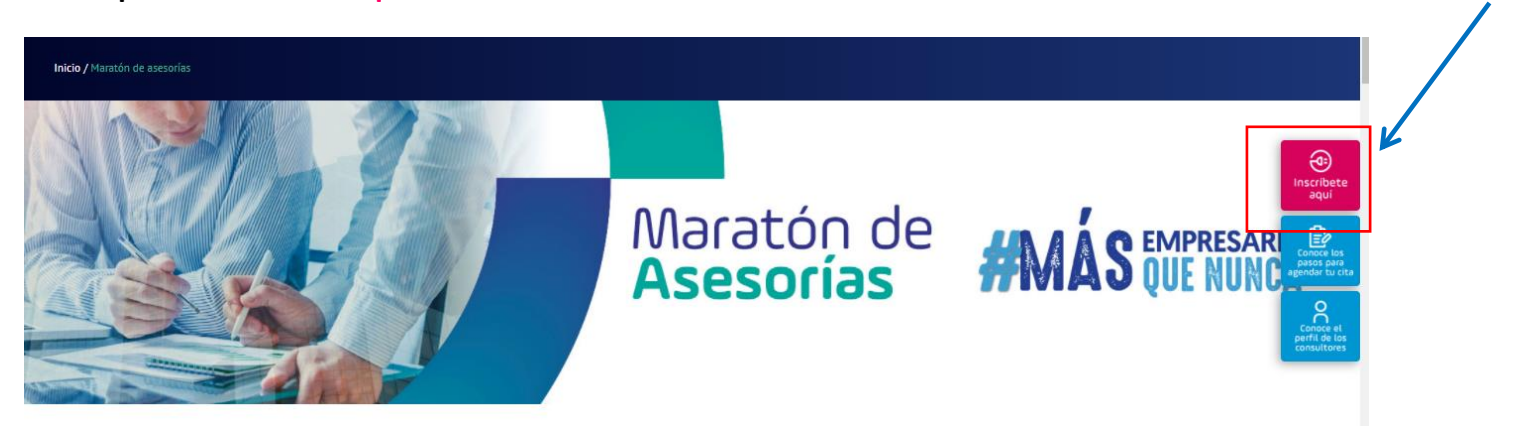

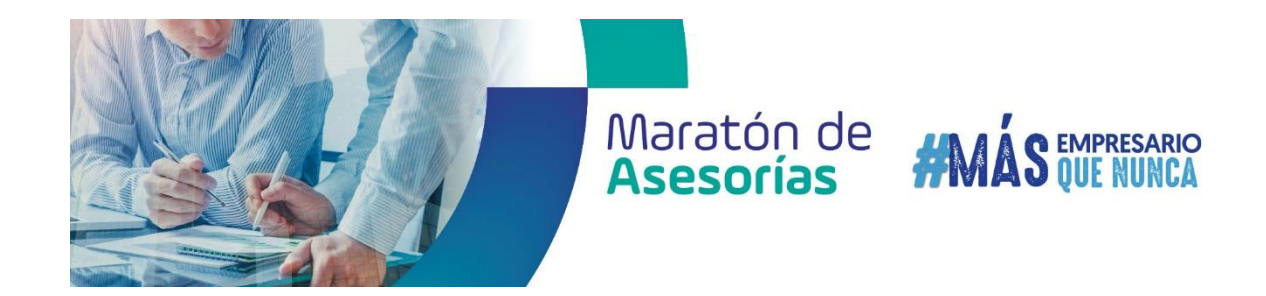

5. Diligencia el formulario de inscripción para que el consultor experto pueda conocer sobre tu empresa, sector y necesidad puntual:

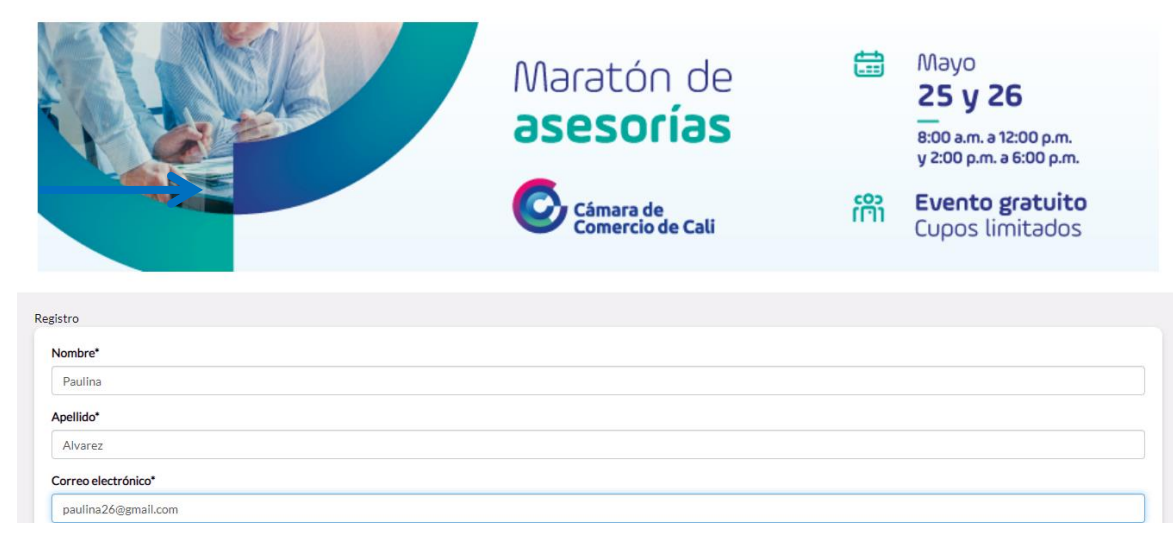

6. Al diligenciar el formulario, te llegara a tu correo electrónico la confirmación pero puedes agendar tu cita en este link :

https://virtual-stage.eventtia.com/es/aseorias/stage

Aquí podrás ingresar para agendar tu cita

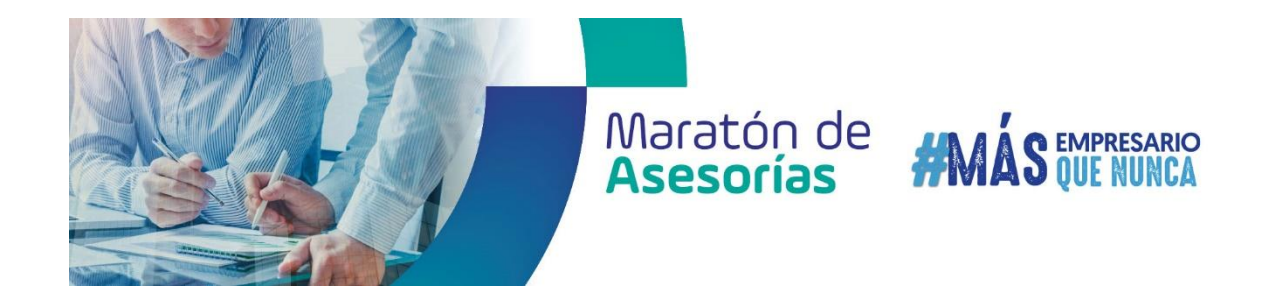

7. El link anterior, te llevará de nuevo a la plataforma, donde deberás diligenciar el correo con el cual realizaste tu inscripción previamente para poder ingresar:

| Maratón de<br>asesorías | Camarda Maratón de Asesorías         | Cámara de<br>Comercio de<br>Cali<br>Empresarial |
|-------------------------|--------------------------------------|-------------------------------------------------|
|                         | Correo<br>cce@ccc.org.co<br>Ingresar |                                                 |
|                         | Powered by eventtia                  |                                                 |

8. Al "Ingresar", la plataforma te dará la Bienvenida, y a mano izquierda encontrarás el menú donde podrás revisar la agenda para reservar tu cita:

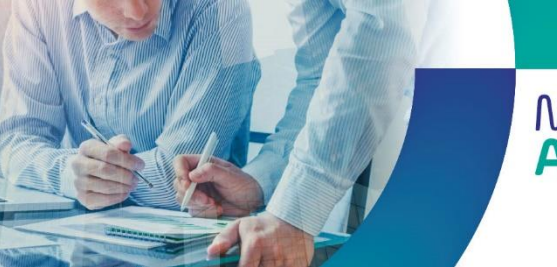

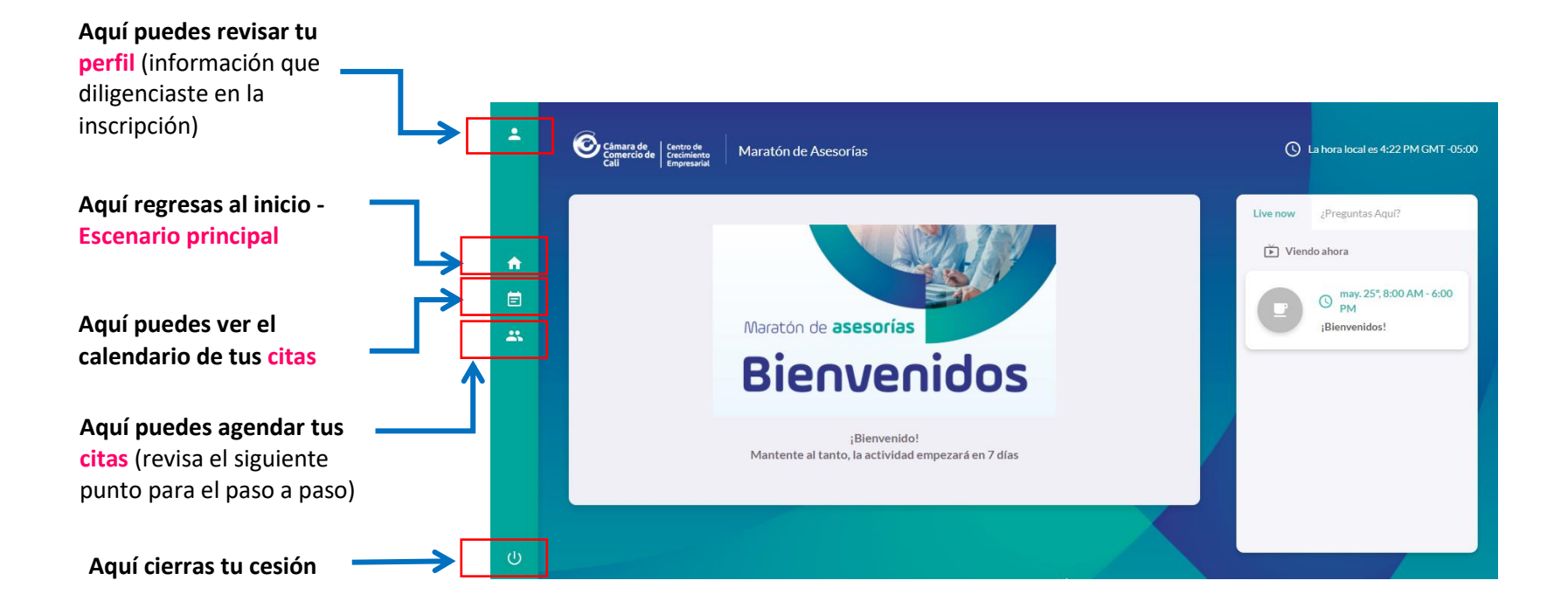

9. Para agendar tu cita, debes seguir los siguientes pasos:

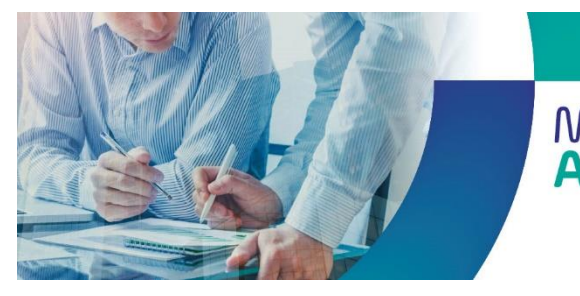

## Primero: debes dar clic en este icono

Segundo: de este modo, quedaran habilitados todos los consultores con los ejes temáticos de la maratón

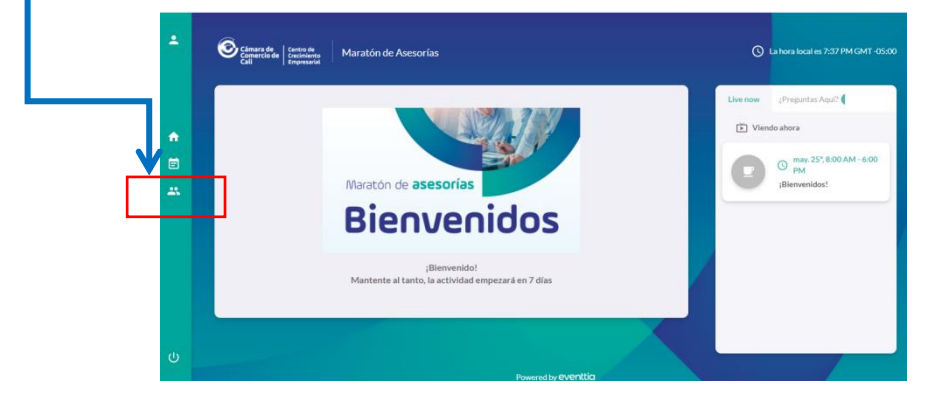

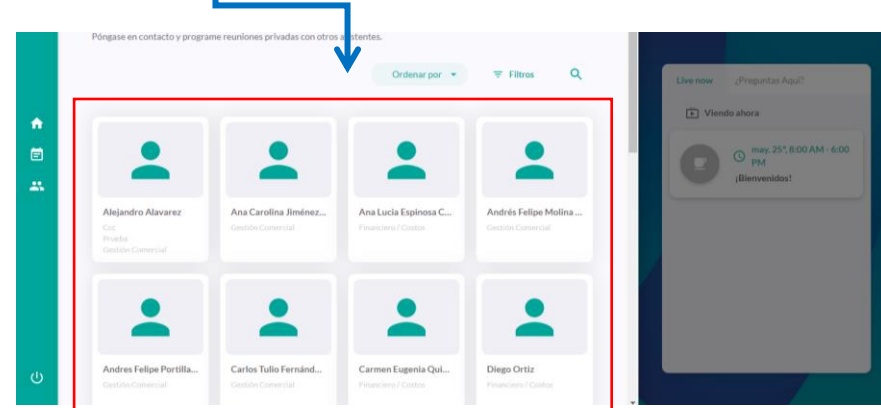

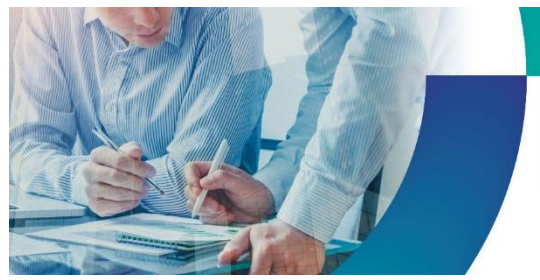

## Maratón de **#MÁS** empresario Asesorías **#MÁS** QUE NUNCA

Ana Carolina Jimé

Andrés Felipe Molina

Ana Lucia Espinosa C

Tercero: te recomendamos dar clic en "Filtro" para poder elegir de acuerdo a los siete ejes temáticos, el de tu interés.

**Cuarto:** así, se habilitará la lista de los temas, en donde deberás elegir uno. Recuerda las jornadas:

### Martes 25 de mayo del 2021

- **1.** Gestión comercial 8 a 12
- 2. Marketing digital 8 a 12
- 3. Legal / Tributario 2 a 6

### Miércoles 26 de mayo del 2021

- **4.** Logística 8 a 12
- 5. Organización y medición de procesos 8 a 12
- 6. Financiero / costos 2 a 6
- Recursos Humanos / Adaptación al cambio / Productividad Laboral - 2 a 6

**Quinto:** debes dar clic en **"Buscar"** para que puedan salir todos los consultores que pueden asesorarte.

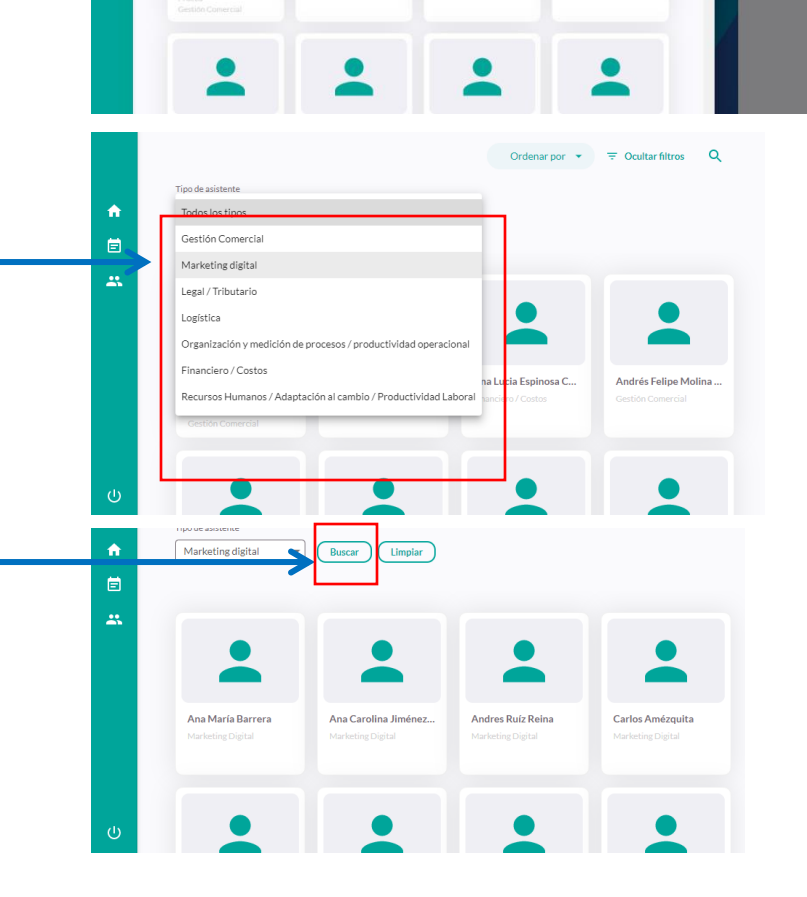

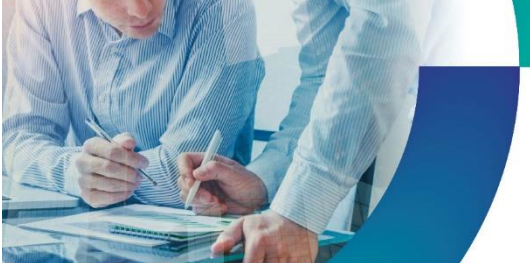

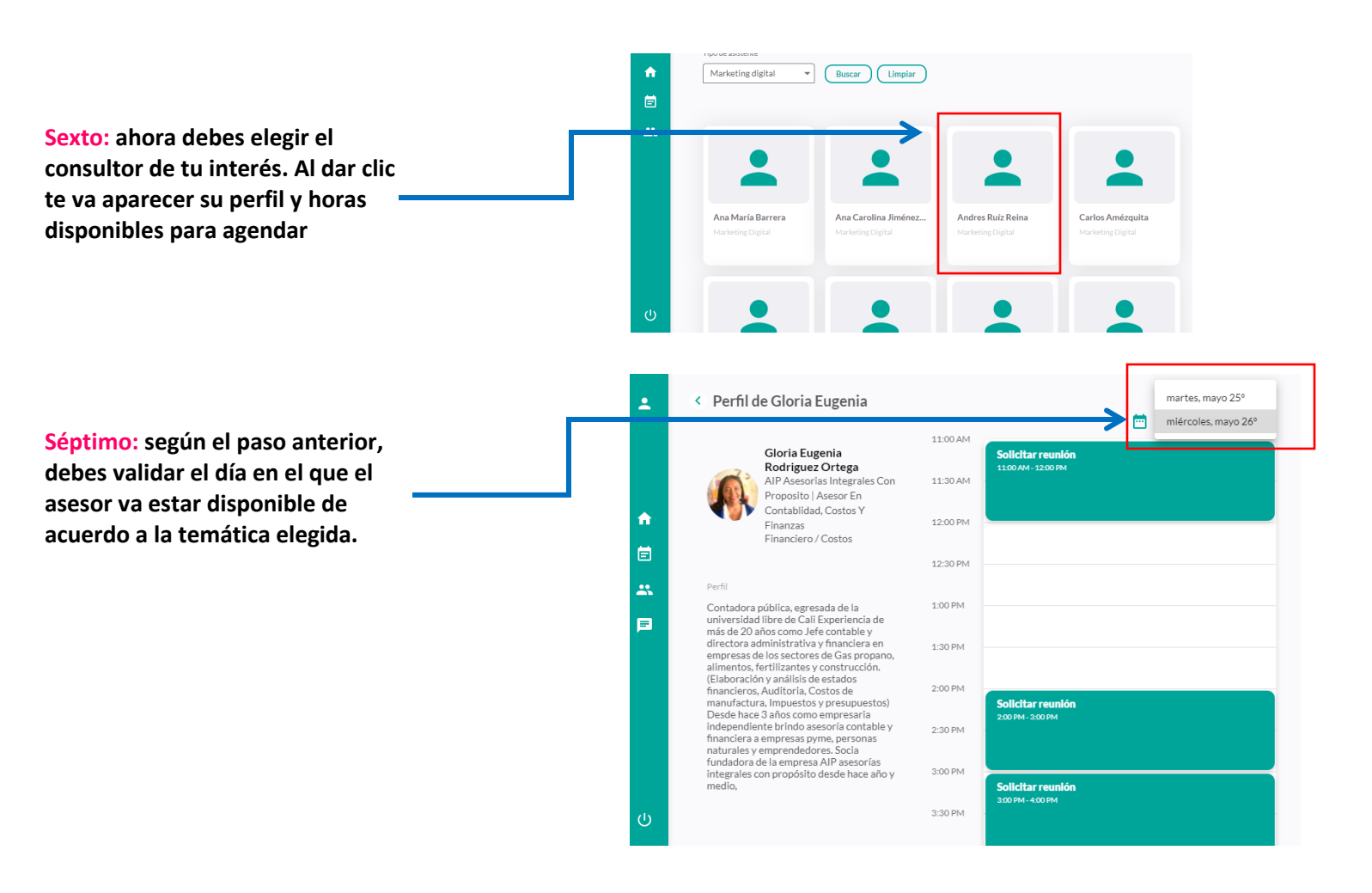

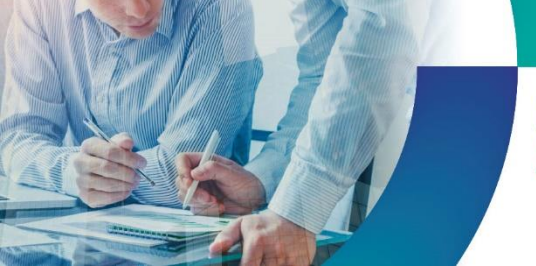

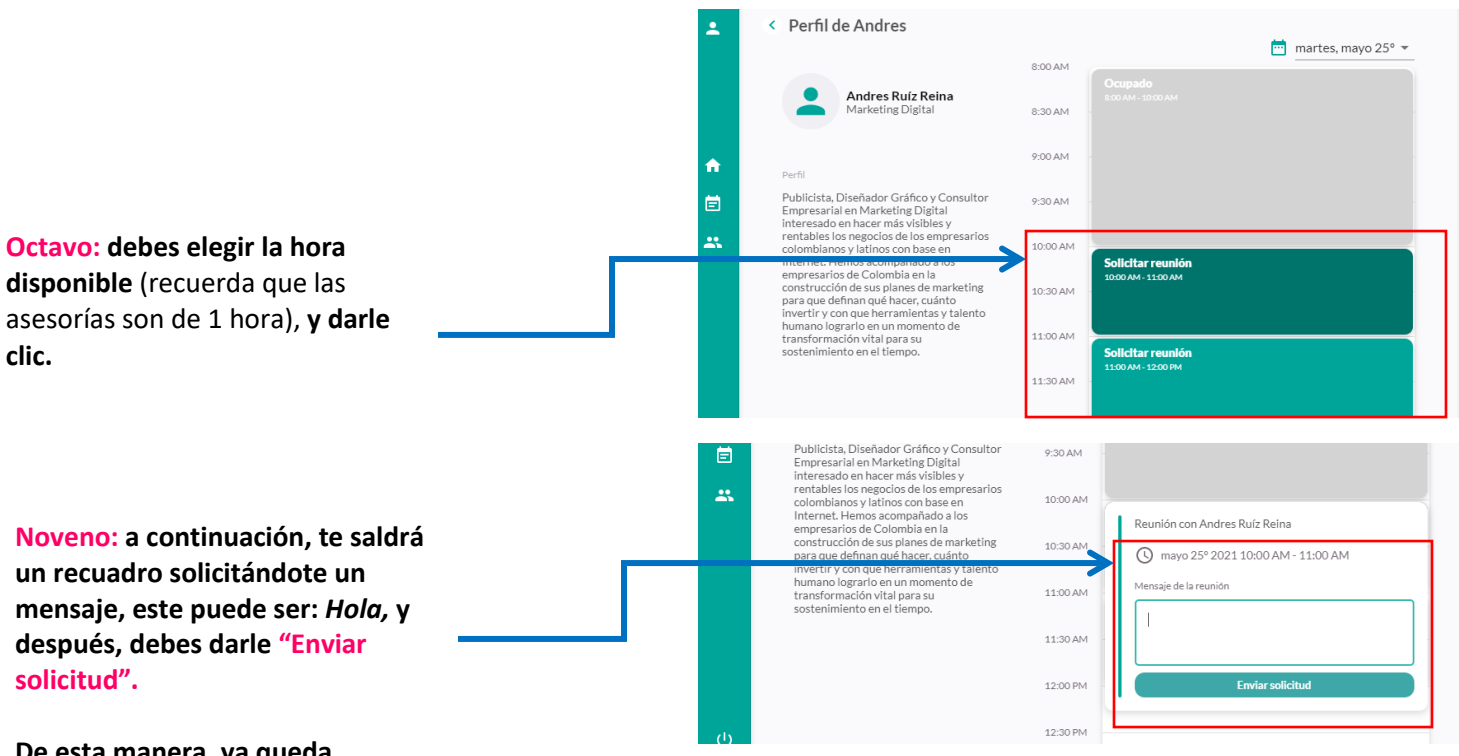

De esta manera, ya queda solicitada la cita.

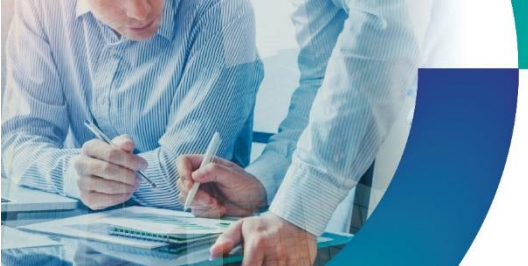

## **Atención Cita Virtual**

Debes ingresar al siguiente link y diligenciar el correo con el cual te inscribiste seguir los siguientes pasos.

## https://virtualstage.eventtia.com/es/aseorias/stage

| Maratón de<br>asesorías | Maratón de Asesorías                 | Cámara de<br>Comercio de<br>Cali<br>Empresarial |
|-------------------------|--------------------------------------|-------------------------------------------------|
|                         | Correo<br>cce@ccc.org.co<br>Ingresar |                                                 |
|                         | Powered by eventtia                  |                                                 |
|                         |                                      |                                                 |

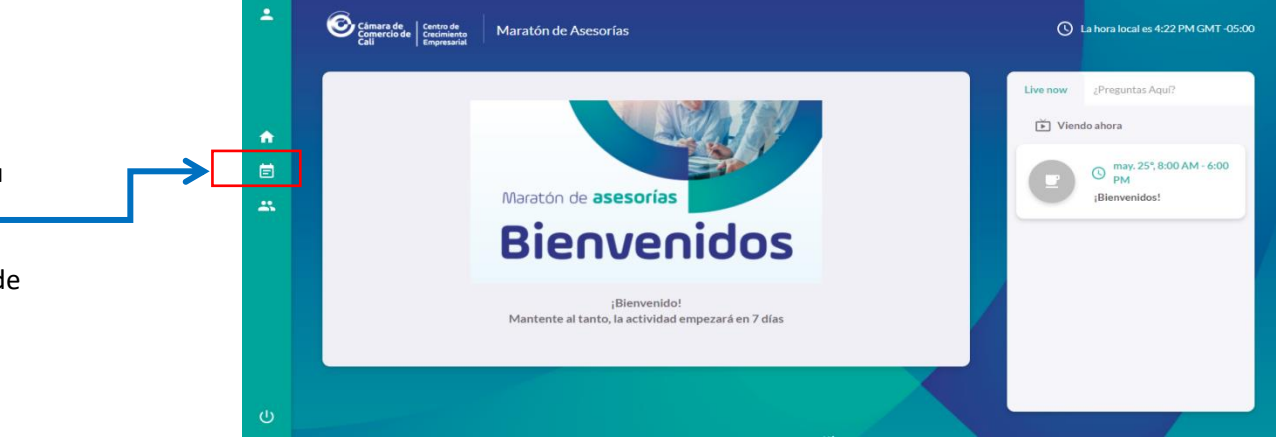

Primero: ingresa al siguiente ícono, donde estará habilitado tu calendario de citas agendadas (recuerda que son máximo 2 citas por empresa – la plataforma puede cancelarte las citas que superen este número).

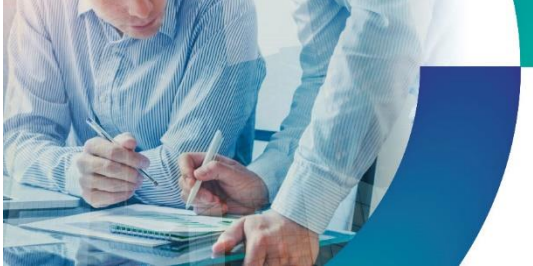

## Maratón de **#MÁS** EMPRESARIO Asesorías

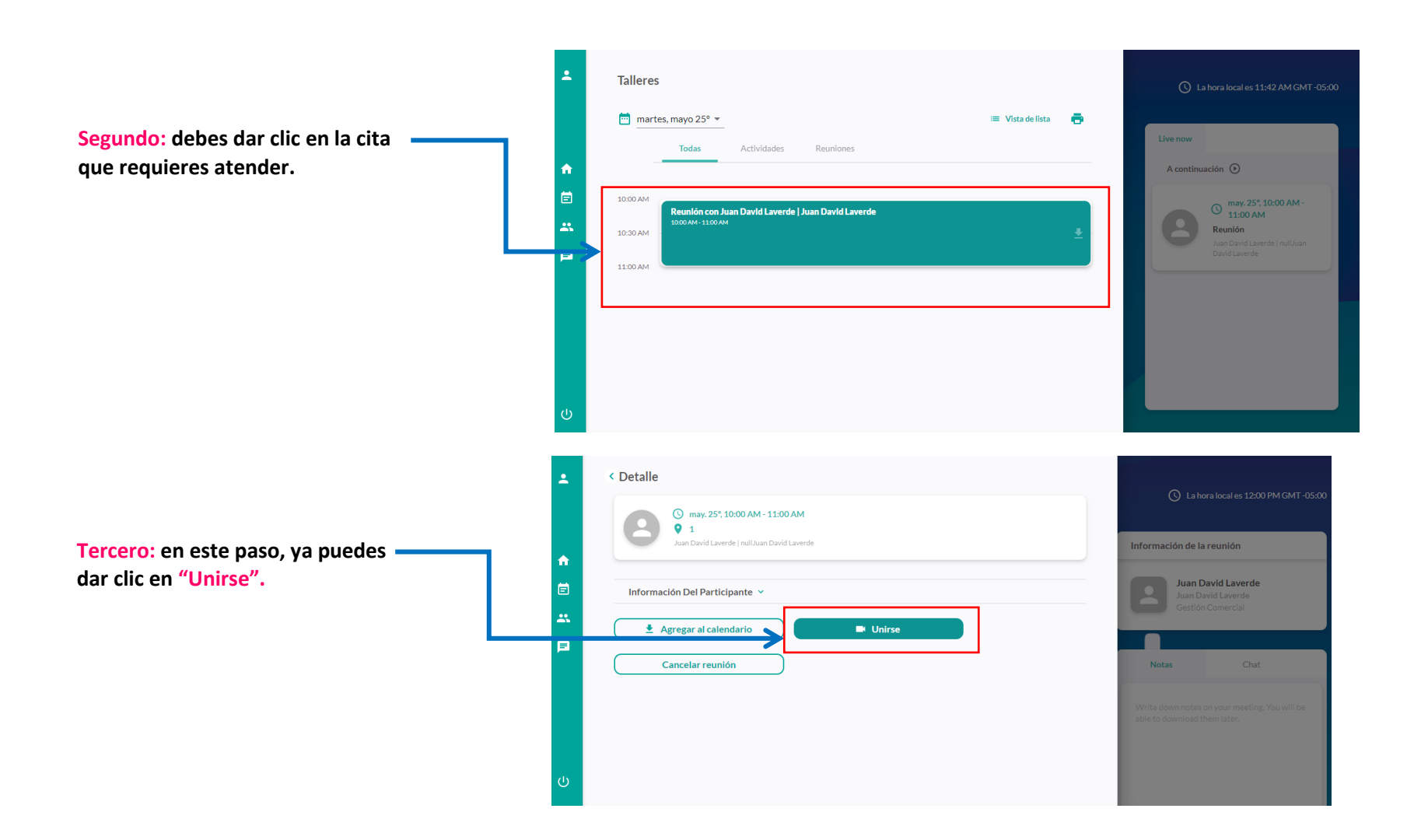

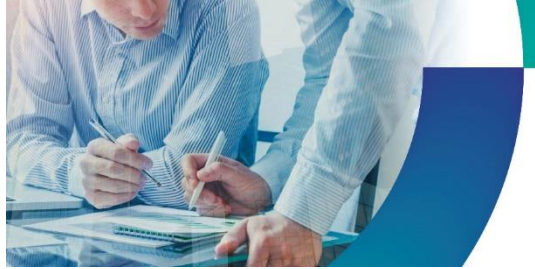

# Maratón de **#M**

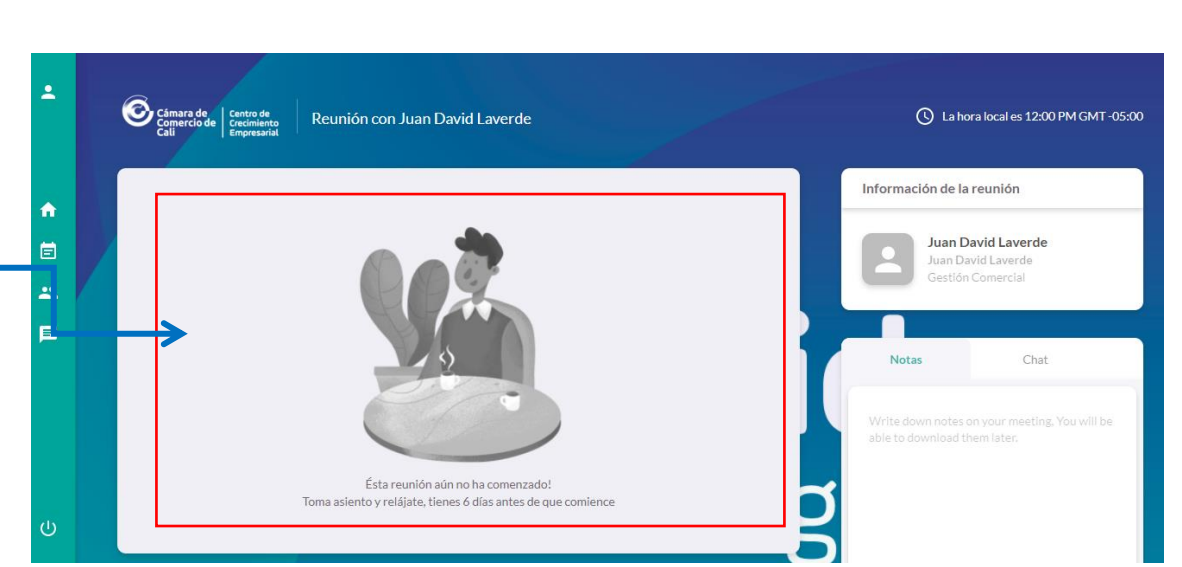

EMPRESARIO

### habilitado este campo por la fecha en que se realizará la maratón, este será el espacio donde podrás tener tu cita.

Cuarto: aunque aún no está

### **Recomendaciones:**

- 1- Recuerda revisar las líneas temáticas priorizadas con su respectiva fecha y hora.
- 2- Revisa el perfil de los consultores inscritos para que agendes la cita con el que más se adecue a tus necesidades.
- 3- Al momento de diligenciar el formulario de inscripción, por favor responde de manera clara todas las preguntas. Esta información servirá como insumo al consultor para que previo a la jornada pueda preparar todo lo requerido. Si tienes página web o redes sociales de tu empresa la puedes incluir en el formulario, pregunta No. 7.
- 4- Una vez finalizada la asesoría, te solicitaremos tu apoyo para diligenciar una encuesta para conocer tu opinión.

Esperamos puedas aprovechar al máximo esta jornada. Sabemos que este año trae nuevos retos, y desde la Cámara de Comercio de Cali queremos continuar acompañándolos en este camino de reactivación.

Cualquier inquietud por favor escribir al correo electrónico cce@ccc.org.co o al teléfono 8861300 Ext 194 - 402